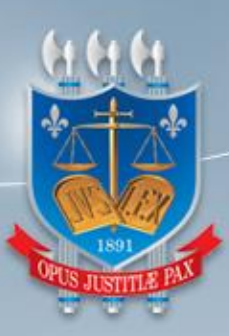

### TRIBUNAL DE JUSTIÇA DA PARAÍBA

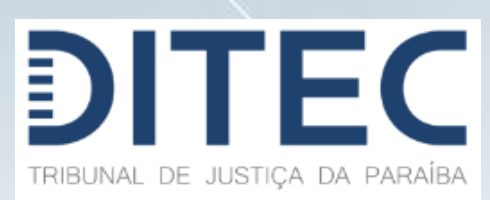

PJe – Manual do usuário Despacho de autor de pedido de vista ao relator (2º Grau)

Versão 1.0

Diretoria da Tecnologia da Informação 2021

## DIRETORIA DE TECNOLOGIA DA INFORMAÇÃO PJe – Manual do usuário

Despacho de autor de pedido de vista ao relator (2º Grau)

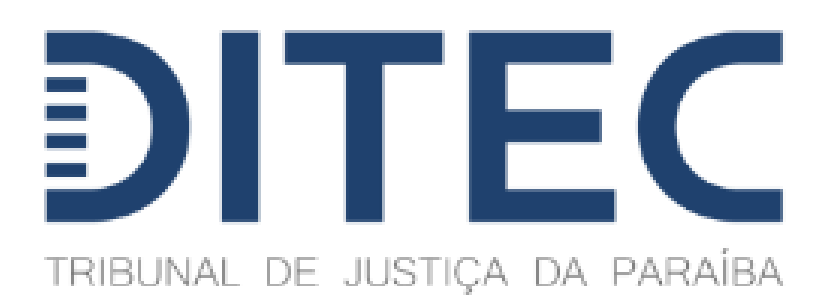

Diretoria de Tecnologia da Informação GEPJe – Gerência do Processo Judicial Eletrônico

João Pessoa, março de 2021

#### Sumário

| 1. | Introdução                                                                                            | .4 |
|----|----------------------------------------------------------------------------------------------------|----|
| 2. | Despacho de autor de pedido de vista ao relator – perfil de assessoria/gabinete                       | .4 |
| 3. | Acessando processos devolvidos de autor de pedido de vista - perfil de assessoria/gabinete do relator | .8 |
| 4. | Acessando processos devolvidos de pedido de vista – perfil de secretário de sessão                    | .9 |

#### 1. Introdução

A seguir é apresentada a funcionalidade que permite ao desembargador que pediu vistas em sessão de julgamento, despachar ao relator nos termos do art. 933, § 2º, do CPC.

## 2. Despacho de autor de pedido de vista ao relator – perfil de assessoria/gabinete

Após estar devidamente logado no PJe 2G com perfil de Gabinete e tendo registrado pedido de vista durante Sessão de Julgamento para um determinado processo, o usuário poderá minutar despacho a partir da tarefa **[PV] Apreciar Pedido de Vista** (Figura 1).

| 🖋 Assinaturas | 🚖 Minhas tarefas | 🖾 Tarefas                                                                                                    |
|---------------|------------------|----------------------------------------------------------------------------------------------------|
| Decisão 19    | Filtros 👻        | Filtros 👻                                                                                                    |
| Despacho 36   | Nenhum resultado | Conclusão inicial 43                                                                                                    |
|               |                  | Conclusão 435                                                                                                    |
|               |                  | Confirma ato 55                                                                                                    |
|               |                  | Elaborar decisão colegiada 3                                                                                                    |
|               |                  | Liminares a apreciar 38                                                                                                    |
|               |                  | Minuta 2                                                                                                    |
|               |                  | [AC] Aguardando Sessão Colegiada 170                                                                                                    |
|               |                  | [AP] Apreciar nova petição 4                                                                                                    |
|               |                  | [DC] Revisar Acórdão 77                                                                                                    |
|               |                  | [PV] Apreciar Pedido de Vista 2                                                                                                    |
|               |                  | [AC] Aguardando Sessão Colegiada     170       [AP] Apredar nova petição     4       [DC] Revisar Acórdão     77       [PV] Apredar Petiño de Mata     2 |

Figura 1: Lista de tarefas com destaque para a tarefa [PV] Apreciar Pedido de Vista

Selecionando um processo a partir da tarefa **[PV] Apreciar Pedido de Vista**, usuário poderá (Figura 2):

- Retornar à Assessoria do Colegiado processo volta para o Secretário de Sessão;
- Minutar despacho processo segue para minuta independente do voto;
- Redigir voto processo registra voto e segue para tarefa de 'Minutar despacho';
- Votar sem documento processo registra voto sem documento e segue para tarefa de 'Minutar despacho';

| 0817925-37.2016.8.15.200<br>E DOS SANTOS DELFINO X SAM | 1 - [PV] Apreciar Pedido de Vista<br>ITANDER LEASING S.A. ARRENDAMENTO MERCANT | ти. 🗸 📃 😰                                                                                         | • ا |
|--------------------------------------------------------|--------------------------------------------------------------------------------|---------------------------------------------------------------------------------------------------|-----|
| te processo consta um ped                              | ido de vista referente à última sessão de julgar                               | mento. Após o término da análise, encaminhe o processo à p Minutar despacho                       | har |
| Processo ainda não incluíd<br>Voto do relator: nego    | o em sessão<br>provimento                                                      |                                                                                                   |     |
| νοτο                                                   |                                                                                |                                                                                                   |     |
| Relatório                                              |                                                                                |                                                                                                   | ~   |
| Ementa                                                 |                                                                                |                                                                                                   | ~   |
| Voto do relator: nego                                  | o provimento                                                                   |                                                                                                   | ^   |
|                                                        |                                                                                |                                                                                                   | I   |
|                                                        |                                                                                | νοτο                                                                                              |     |
| 1. DA PI                                               | RELIMINAR SUSCITADA EM CONTRAF                                                 | RRAZÕES por Joseane dos Santos, de ofensa ao Princípio da Dialeticidade, id. 5761041 - Pág. 5.    |     |
| Não há c<br>abordado.                                  | omo acolher a pretensão, tendo em vista qu                                     | ue as razões recursais combateram os termos da sentença e parte dela se encontra associada ao ter | na  |
| Em send                                                | o assim, rejeito a preliminar.                                                 |                                                                                                   |     |
| Tipo de voto*                                          | Órgão julgador*                                                                | _Liberar paraDestacar para DECLARAR IMPEDIMENTO OU SUSPEIÇÃO                                      |     |
|                                                        | Dana Maria da Luc                                                              | demois julgaderea discussão                                                                       |     |
| Selecione V                                            | Desa. Mana de                                                                  | REDIGIR VOTO VOTAR SEM DOCUMENTO                                                                  |     |

Figura 2: Tarefa [PV] Apreciar Pedido de Vista

A partir da tarefa [PV] Minutar despacho, usuário poderá (Figura 3):

- Não minutar e retornar para Assessoria do Colegiado processo volta para o Secretário de Sessão;
- Encaminhar para assinatura usuário encaminha a minuta para assinatura através da tarefa [PV] Confirmar ato.

|                                                                              | Não minutar e | retornar para Assessoria Colegiada |   |
|------------------------------------------------------------------------------|---------------|------------------------------------|---|
|                                                                              | Encaminhar pa | ra assinatura                      |   |
| Tipo do Documento*                                                           |               |                                    |   |
| npo do Documento                                                             |               |                                    |   |
| Selecione 🗸                                                                  |               |                                    |   |
| Vinuta                                                                       |               |                                    |   |
| B I U abc 📰 🗃 🖶 Tipo de font • Tamanho • X <sub>2</sub> X <sup>2</sup> 🚝 📆 d | X 🗈 🛍 🛍 🏙 🌺   |                                    |   |
| ЁЁ⋐≝ち/♂₩₽%₩₩₽₩₽₩₽₩₽₩₩                                                        |               |                                    |   |
| I                                                                            |               |                                    |   |
|                                                                              |               |                                    |   |
|                                                                              |               |                                    |   |
|                                                                              |               |                                    |   |
|                                                                              |               |                                    |   |
|                                                                              |               |                                    |   |
|                                                                              |               |                                    |   |
|                                                                              |               |                                    |   |
|                                                                              |               |                                    |   |
|                                                                              |               |                                    |   |
|                                                                              |               |                                    |   |
| Anexos                                                                       |               |                                    | ^ |
| É obrigatória a inclusão de documento no editor.                             |               |                                    |   |
|                                                                              |               |                                    |   |
| SALVAR DESCARTAR ALTERAÇÕES                                                  |               |                                    |   |
|                                                                              |               |                                    |   |
| ara apreciar pedido de vista[PV] Minutar despachoBloco                       |               |                                    |   |
|                                                                              |               |                                    |   |
|                                                                              |               |                                    |   |

Figura 3: Tarefa [PV] Minutar despacho

A partir da tarefa de [PV] Confirmar ato, usuário poderá (ver imagem a seguir):

- Retornar para a minuta Retorna para a tarefa [PV] Minutar despacho;
- Assinar Documento(s) Assina despacho, lança movimento e encaminha processo para relator enviando processo para a tarefa [PV] Devolvidos de autor de pedido de vista;

| Civ 0817925-37.2016.8.15.2001 - [PV] Confirmar ato<br>SEANE DOS SANTOS DELFINO X SANTANDER LEASING S.A. ARRENDAMENTO MERCANT | L V                      | <b>E</b> 🖗 🗣 🔊               | ) [] |
|----------------------------------------------------------------------------------------------------|--------------------------|------------------------------|------|
|                                                                                                    |                          | Retornar para a r Encaminhar |      |
| MINUTA ELABORADA POR: JOSE RICARDO PORTO<br>ÁREA DE ANOTAÇÕES (NÃO HAVERÁ JUNTADA AOS AUTOS)                                 |                          |                              |      |
| (0   4000)                                                                                                    |                          |                              |      |
| Tipo do Documento*                                                                                                    | Modelo                   |                              |      |
| Despacho 🗸                                                                                                    | Selecione o modelo 🗸 🗸   |                              |      |
| Minuta                                                                                                    |                          |                              |      |
| B I U abc ≣ ≣ ≣ ₩ Tipo de font • Tamanho • X,                                                                                | x* 芸 - 国 あ 晌 向 🗋 🏙 🏭     |                              |      |
| ∷ Ξ ∈ ∉ ち ♂ 急 % 懂 ッ▲ 💇 🐨 🖃                                                                                                   | 14 🗁 🐜 🕂 🖷 🖩 📾 😡 🖷 🔌 🛠 🚝 |                              |      |
| Despadro Les visa                                                                                                    |                          |                              |      |
| Anexos                                                                                                    |                          | ^                            |      |
| ADICIONAR Arquivos suportados                                                                                                |                          |                              |      |
|                                                                                                    |                          | ASSINAR DOCUMENTO(S)         |      |

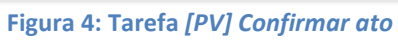

# 3. Acessando processos devolvidos de autor de pedido de vista – perfil de assessoria/gabinete do relator

Após estar devidamente logado no PJe 2G com perfil de Gabinete e sendo relator de um processo em que foi registrado pedido de vista durante uma Sessão de Julgamento e tendo o autor do pedido de vista já despachado, o usuário poderá analisar despacho a partir da tarefa **[PV] Devolvidos de autor de pedido de vista** (Figura 5).

| 🖋 Assinaturas    | ★ Minhas tarefas | ✓ Tarefas                                     |      |
|------------------|------------------|-----------------------------------------------|------|
| Nenhum resultado | Filtros 👻        | Filtros                                       | •    |
|                  | Nenhum resultado | Conclusão inicial                             | 889  |
|                  |                  | Conclusão                                     | 1645 |
|                  |                  | Liminares a apreciar                          | 7    |
|                  |                  | Minuta                                        | 43   |
|                  |                  | [AC] Aguardando Sessão Colegiada              | 213  |
|                  |                  | [AP] Apreciar nova petição                    | 3    |
|                  |                  | [DC] Assinar Acórdão                          | 10   |
|                  |                  | [DC] Revisar Acórdão                          | 30   |
|                  |                  | [PV] Apreciar Pedido de Vista                 | 1    |
|                  |                  | [PV] Devolvidos pelo autor de pedido de vista | 1    |

Figura 5: Lista de tarefas com destaque para a tarefa [PV] Devolvidos pelo autor de pedido de vista

Selecionando um processo a partir da tarefa **[PV] Devolvidos pelo autor de pedido de vista**, usuário poderá (Figura 6):

• **Retornar à Assessoria do Colegiado** – processo volta para o Secretário de Sessão;

• Encaminhar para Conclusão – processo é encaminhado para Conclusão onde o relator poderá encaminhar para minuta ou simplesmente devolver o processo para a Assessoria do Colegiado;

| DOS SANTOS DELFINO X SANTANDER LEASING S.A. ARRENDAMENTO |                                                                                                    |
|----------------------------------------------------------|----------------------------------------------------------------------------------------------------|
|                                                          | Retornar à Assessoria do Cole Encaminhar                                                                                                    |
|                                                          | Encaminhar para Conclusão                                                                                                    |
|                                                          |                                                                                                    |
|                                                          |                                                                                                    |
| Despacho Des Vista                                       |                                                                                                    |
|                                                          |                                                                                                    |
|                                                          |                                                                                                    |
|                                                          |                                                                                                    |
|                                                          |                                                                                                    |
|                                                          |                                                                                                    |
|                                                          |                                                                                                    |
|                                                          |                                                                                                    |
|                                                          |                                                                                                    |
|                                                          |                                                                                                    |
|                                                          |                                                                                                    |
|                                                          |                                                                                                    |
|                                                          |                                                                                                    |
|                                                          |                                                                                                    |
|                                                          |                                                                                                    |
|                                                          |                                                                                                    |
|                                                          |                                                                                                    |
|                                                          |                                                                                                    |
|                                                          |                                                                                                    |
|                                                          |                                                                                                    |
|                                                          | ×                                                                                                    |
|                                                          | ID do 0001077                                                                                                    |
|                                                          | ID do<br>9901877<br>Documento                                                                                                    |
|                                                          | ID do<br>9901877<br>Documento<br>Por José Ricardo<br>Borto                                                                                                    |
|                                                          | ID do<br>Pocumento<br>Porto<br>Porto<br>08/03/2021                                                                                                    |
|                                                          | ID do<br>Documento         9901877           Por         José Ricardo<br>Porto           Em         08/03/2021<br>13:26:32                                                                                                    |
|                                                          | ID do<br>Porto<br>Porto<br>Em<br>Documento<br>Porto<br>Em<br>Documento<br>Porto<br>Porto |
|                                                          | ID do<br>Documento     9901877       Por     José Ricardo<br>Porto       Em     08/03/2021<br>13:26:32       Tipo de<br>Documento     Despacho                                                                                                    |
|                                                          | × ID do Documento 9901877 Por José Ricardo Porto Em 08/03/2021 13:26:32 Documento Despacho Espacho                                                                                                    |

Figura 6: Tarefa [PV] Devolvidos pelo autor de pedido de vista

# 4. Acessando processos devolvidos de pedido de vista – perfil de secretário de sessão

Após estar devidamente logado no PJe 2G com perfil de Secretário de Sessão e considerando que (1) foi registrado pedido de vista durante Sessão de Julgamento para um determinado processo, (2) o desembargador que pediu vista fez um despacho e (3) o desembargador-relator também fez um despacho:

O usuário poderá analisar o último despacho através da tarefa [DC] Devolvidos de Pedido de Vista (Figura 7).

|                  | ★ Minhas tarefas |   | 🖌 Tarefas                          |     |
|------------------|------------------|---|------------------------------------|-----|
| Nenhum resultado | Filtros          | • | Filtros                            | •   |
|                  | Nenhum resultado |   | [DC] Aguarda julgamento            | 529 |
|                  |                  |   | [DC] Devolvidos do Pedido de Vista | 1   |
|                  |                  |   | [DC] Pedido de inclusão em pauta   | 315 |
|                  |                  |   | [PI] Preparar intimação de pauta   | 3   |
|                  |                  |   |                                    |     |

Figura 7: Lista de tarefas destacando tarefa [DC] Devolvido de Pedido de Vista

Selecionando um processo a partir da tarefa [DC] Devolvidos de Pedido de Vista, usuário poderá (Figura 8):

- [DC] Aguarda julgamento encaminha processo para aguardar julgamento;
- [DC] Devolver à secretaria devolve processo para secretaria de gabinete;

|                  |                                                                                                    | 3 |
|------------------|----------------------------------------------------------------------------------------------------|---|
|                  | [DC] Aguarda julgan Encaminhar<br>para<br>[DC] Devolver à secretana                                                                                                    |   |
|                  |                                                                                                    |   |
| Despacho Relator |                                                                                                    |   |
|                  |                                                                                                    |   |
|                  |                                                                                                    |   |
|                  |                                                                                                    |   |
|                  |                                                                                                    |   |
|                  |                                                                                                    |   |
|                  |                                                                                                    |   |
|                  |                                                                                                    |   |
|                  |                                                                                                    |   |
|                  |                                                                                                    |   |
|                  |                                                                                                    |   |
|                  |                                                                                                    |   |
|                  |                                                                                                    |   |
|                  |                                                                                                    |   |
|                  |                                                                                                    |   |
|                  |                                                                                                    |   |
|                  | ×                                                                                                    |   |
|                  | ID do 9901881                                                                                                    |   |
|                  | ID do<br>9901881<br>Documento<br>Maria de Fátima                                                                                                    |   |
|                  | ID do<br>9901881<br>Documento<br>Maria de Fátima<br>Por Moraes Bezerra<br>Cavalcanti                                                                                                    |   |
|                  | ID do<br>Documento<br>P901881<br>Maria de Fátima<br>Moraes Bezerra<br>Cavalcanti<br>Em 08/03/2021 13:47:30                                                                                                    |   |
|                  | ID do<br>Documento<br>Por<br>Advia de Fátima<br>Moraes Bezerra<br>Cavalcanti<br>Em 08/03/2021 13:47:30<br>Tipo de<br>Documento<br>Despacho                                                                                                    |   |
|                  | ID do<br>Documento       9901881         Maria de Fátima<br>Moraes Bezerra<br>Cavalcanti       Maria de Fátima<br>Moraes Bezerra<br>Cavalcanti         Em       08/03/2021 13:47:30         Tipo de<br>Documento       Despacho         Documento       Despacho |   |